59th ANNUAL REPORT FINANCIAL YEAR 2021-22

IN VIEW OF GREEN INITIATIVES INITIATED BY THE GOVT. OF INDIA, MINISTRY OF CORPORATE AFFAIRS, WE REQUEST YOU TO REGISTER YOUR EMAIL ID WITH THE REGISTRAR AND SHARE TRANSFER AGENT, IF YOU ARE HOLDING SHARES IN PHYSICAL MODE AND WITH YOUR DEPOSITORY PARTICIPANT, IF YOU ARE HOLDING SHARES IN DEMATERIALISED FORM.

SEBI HAS MANDATED THAT SECURITIES OF LISTED COMPANIES CAN BE TRANSFERRED ONLY IN DEMATERIALISED FORM W.E.F. APRIL 1, 2019. ACCORDINGLY THE COMPANY / ITS RTA HAVE STOPPED ACCEPTING ANY FRESH LODGEMENT OF TRANSFER OF SHARES IN PHYSICAL FORM. MEMBERS HOLDING SHARES IN PHYSICAL FORM ARE ADVISED TO AVAIL OF THE FACILITY OF DEMATERIALISATION.

### **CORPORATE INFORMATION**

### **BOARD OF DIRECTORS**

Ms. Smita Ghag Mr. K L Arimpur Mr. Manesh Jhunjhunwala Mr. Bhushan Shah Mr. Prakash Vaghela Mr. Vinod Shah Ms Ritika Bhalla Chairperson, Non-Executive Director Non-executive Director and Non Independent Director Non-Executive and Non Independent Director Independent Director Independent Director Independent Director Independent Director

### **KEY MANAGERIAL PERSONNEL**

| Mr. Darshan Multani        | Chief Executive Officer                |
|----------------------------|----------------------------------------|
| Mr. Rameshchandra Chechani | Chief Financial Officer                |
| Ms. Madhur Mittal          | Company Secretary & Compliance Officer |

#### STATUTORY AUDITORS

MSKA & Associates, Chartered Accountants (Firm Registration No. 105047W)

### **REGISTERED OFFICE**

412, Floor- 4, 17G Vardhaman Chamber, Cawasji Patel Road, Horniman Circle, Fort, Mumbai-400 001 Tel.: +91.22. 67737373 Fax: +91.22.23024420 Website: www.nsil.net.in E-mail: investors.nsil@lodhagroup.com CIN L27109MH1962PLC265959

### CORPORATE OFFICE

Lodha Excelus, 10thfloor, 3 Apollo Mills Compound, N M Joshi Marg, Mahalaxmi, Mumbai 400 011 Tel.: +91.22.67737373 Fax: +91.22.2302 4420

#### **REGISTRAR & TRANSFER AGENT**

C B Management Services Private Limited P-22, Bondel Road, Kolkata – 700 019 Telephone:033- 4011- 6728 Fax: 033- 4011- 6739 E – Mail: rta@cbmsl.com

### TABLE OF CONTENTS

| Contents                                       | Page No. |
|------------------------------------------------|----------|
| Notice and Explanatory Statement               | 3        |
| Directors' Report                              | 18       |
| Corporate Governance Report                    | 34       |
| Management Discussion Analysis                 | 48       |
| Auditor's Report                               | 51       |
| Balance Sheet                                  | 62       |
| Statement of Profit & Loss                     | 63       |
| Cash Flow Statement                            | 64       |
| Statement of Changes in Equity                 | 65       |
| Notes forming part of the Financial Statements | 66       |

### NOTICE

Notice is hereby given that the 59th Annual General Meeting of the Members of National Standard (India) Limited will be held on Friday, September 30, 2022, at 11.00 am through video conferencing / Other Audio Visual Means to transact the following business:

### ORDINARY BUSINESS:

- 1. To receive, consider and adopt the Audited Financial Statements of the Company for the financial year ended March 31, 2022 together with the Reports of the Board of Directors' and Auditors' thereon.
- 2. To appoint a Director in place of Ms. Smita Ghag (DIN 02447362), who retires by rotation and being eligible, offers herself for re-appointment.

### SPECIAL BUSINESS:

3. To consider and if thought fit, to pass, the following resolution as a Special Resolution

Approve appointment of Ms Ritika Bhalla (DIN: 09668373) as an Independent Director for a first term of 5 years

**RESOLVED THAT** pursuant to the provisions of Sections 149, 152, 160 read with Schedules IV & V and other applicable provisions of the Companies Act, 2013 ("Act") and the Companies (Appointment and Qualification of Directors) Rules, 2014 and the applicable provisions of the SEBI (Listing Obligations and Disclosure Requirements) Regulations, 2015 ("Listing Regulations"), (including any amendments or modifications thereto from time to time) and upon recommendation of the Nomination and Remuneration Committee and approval of the Board of Directors of the Company, Ms Ritika Bhalla (DIN: 09668373), who was appointed as an Additional Director of the Company in the category of Independent Director, by the Board of Directors with effect from July 12, 2022 and who holds office up to the conclusion of this 59th Annual General Meeting of the Company in terms of section 161 of the Act, and in respect of whom the Company has received a notice in writing under Section 160 of the Act from a member signifying her intention to propose her candidature for the office of Director and who has submitted a declaration that she meets the criteria of independence under Section 149(6) of the Act and the Listing Regulations; be and is hereby appointed as a Director of the Company, in the category of Independent Director; by rotation;

**RESOLVED FURTHER THAT** the Board (including any Committee thereof) be and is hereby authorised to do all acts and take all such steps as may be necessary, proper or expedient to give effect to this resolution."

4. To consider and if thought fit, to pass, the following resolution as a Special Resolution

Approve re- appointment of Mr Prakash Vaghela (DIN: 07768595) as an Independent Director for a Second consecutive term of 5 years

**RESOLVED THAT** pursuant to the provisions of Sections 149, 152, 160 read with Schedules IV & V and other applicable provisions of the Companies Act, 2013 ("Act") and the Companies (Appointment and Qualification of Directors) Rules, 2014 and the applicable provisions of the Securities and Exchange Board of India (Listing Obligations and Disclosure Requirements) Regulations, 2015 ("Listing Regulations"), (including any amendments or modifications thereto from time to time), upon recommendation of the Nomination and Remuneration Committee and approval of the Board of Directors of the Company, Mr. Prakash Vaghela (DIN 07768595), who was appointed as an Independent Director at the 55th Annual General Meeting of the Company and who holds office up to February 8, 2023 and being eligible, has submitted a declaration that he meets the criteria of independence as required under Section 149(6) of the Act and the Listing Regulations and in respect of whom the Company has received a notice in writing under Section 160 of the Act, from a member proposing his candidature for the office of Director, be and is hereby reappointed as an Independent Director of the Company, not liable to retire by rotation, to hold office for a second term of 5 (five) consecutive years from February 9, 2023 to February 8, 2028 ;

**RESOLVED FURTHER THAT** the Board of Directors (including any Committee thereof) be and is hereby authorised to do all acts and take all such steps as may be necessary, proper or expedient to give effect to this resolution."

5. To consider and if thought fit, to pass the following resolution as **Ordinary Resolution** 

Approval of Material Related party transactions

**RESOLVED THAT** pursuant to the provisions of Regulation 23 of the SEBI (Listing Obligations and Disclosure Requirements) Regulations, 2015 and provisions of Section 188 and other applicable provisions, if any, of the Companies Act, 2013 read with the applicable Rules under Companies (Meetings of Board and its Powers) Rules, 2014 of the Companies Act, 2013 ('the Act'), as may be applicable, read together with the relevant Rules ('the Rules') including any statutory modification(s), amendment(s) and re- enactment thereof, for the time being in force, the consent of the Shareholders of the Company be and is hereby accorded to approve/ratify the material related party transactions as set out in the explanatory statement annexed to the notice convening this meeting;

**RESOLVED FURTHER THAT** the Board of Directors of the Company be and are hereby authorized to do all such acts, deeds, matters and things as may be required and necessary and delegate all or any of the powers herein conferred to any Committee of Directors, Director of the Company or any other person as the Board of Directors may deem fit, in order to give effect to the aforesaid resolution."

By Order of the Board For National Standard (India) Limited

Date: July 12, 2022 Place: Mumbai Madhur Mittal Company Secretary Membership No: A47976

### **Registered Office:**

412, Floor- 4, 17G Vardhaman Chamber, Cawasji Patel Road, Horniman Circle, Fort, Mumbai-400001 CIN: L27109MH1962PLC265959 Tel.: +91-22-67737373 Fax: +91 -22-23024420 Website: www.nsil.net.in Email: Investors.nsil@lodhagroup.com

### NOTES:

- 1) The Statement pursuant to Section 102 (1) of the Companies Act, 2013 ("Act") setting out material facts concerning the business under item nos. 3 to 5 of the Notice is annexed hereto.
- 2) In view of continuing social distancing norms due to the COVID-19 pandemic, the Ministry of Corporate Affairs ("MCA") has vide its General Circular Nos. 14/2020, 17/2020, 20/2020 and 02/2022 dated April 8, 2020, April 13, 2020, May 5, 2020 and May 5, 2022 respectively allowed companies whose AGMs were due to be held in the year 2022 or become due in the year 2022, to conduct their AGMs on or before December 31, 2022, in accordance with the requirements provided in paragraphs 3 and 4 of the General Circular No. 20/2020 (collectively referred to as "MCA Circulars") and Circular No. SEBI/HO/DDHS/P/CIR/2022/62 dated May 13, 2022 issued by the Securities and Exchange Board of India ("SEBI") (referred to as "SEBI Circular") (together MCA Circulars and SEBI Circulars referred to as "Circulars") have permitted convening the Annual General Meeting ("AGM" / "Meeting") through Video Conferencing ("VC") or Other Audio Visual Means ("OAVM"), without the physical presence of the members at a common venue. In compliance with these Circulars, provisions of the Act and the Securities and Exchange Board of India (Listing Obligations and Disclosure Requirements) Regulations, 2015 (as amended) ("Listing Regulations"), the AGM of the Company is being held through VC / OAVM, which does not require physical presence of members at a common venue. Pursuant to these circulars, this Annual Report is being sent by email only.

- 3) In terms of the MCA Circulars since the physical attendance of Members has been dispensed with, there is no requirement of appointment of proxies. Accordingly, the facility of appointment of proxies by Members under Section 105 of the Act will not be available for the AGM and hence the Proxy Form and Attendance Slip are not annexed to this notice. However, the Body Corporates are entitled to appoint authorised representatives to attend the AGM through VC/OAVM and participate thereat and cast their votes through e-voting. The resolution authorising for the aforesaid shall be sent to the Company at Investors.nsil@lodhagroup.com with a copy marked to cs.shravangupta@gmail.com, scrutiniser appointed for the meeting and to NSDL at evoting@nsdl.co.in.
- 4) The Members can join the AGM in the VC/OAVM mode 15 minutes before the scheduled time of the commencement of the Meeting by following the procedure mentioned in the Notice. The facility of participation through VC/OAVM provided by NSDL through their platform.
- 5) The attendance of the Members attending the AGM through VC/OAVM will be counted for the purpose of reckoning the quorum under Section 103 of the Companies Act, 2013.
- 6) Since the AGM will be held through VC/ OAVM, the route map of the venue of the Meeting is not annexed hereto.
- 7) In line with the MCA Circulars, the Notice calling the AGM has been uploaded on the website of the Company at www. nsil.net.in.The Notice may also be accessed from the websites of the Stock Exchange i.e. BSE Limited and also on the website of NSDL (agency for providing the Remote e-Voting facility) i.e. https://www.evoting.nsdl.com/
- 8) The Register of Directors and Key Managerial Personnel and their shareholding maintained under Section 170 of the Act, the Register of Contracts or Arrangements in which the directors are interested, maintained under Section 189 of the Act, and the relevant documents referred to in the Notice will be available electronically for inspection by the members during the AGM.
- 9) All documents referred to in the Notice will also be available electronically for inspection without any fee by the members from the date of circulation of this Notice up to the date of AGM. Members seeking to inspect such documents can send an email to investors.nsil@lodhagroup.com.
- 10) In terms of Rule 18 of the Companies (Management and Administration) Rules, 2014, the Company may give notice through electronic mode addressing to the person entitled to receive such e-mail as per the records of the Company or as provided by the depository, provided that the Company shall provide an advance opportunity atleast once in a financial year, to the member to register his e-mail address and changes therein and such request may be made by only those members who have not got their email ID recorded or to update a fresh email ID and not from the members whose e-mail IDs are already registered. In view of the above, the Company hereby requests the members who have not updated their email IDs to update the same with their respective Depository Participant(s) or the C B Management Services Private Limited, the Registrar and Transfer Agent of the Company ("R&T Agent"). Further, the members holding shares in electronic mode are requested to keep their email addresses updated with the Depository Participants. Members holding shares in the physical mode are also requested to update their email addresses by writing to the Registrar and Transfer Agent of the Company (s).
- 11) Members holding shares in dematerialized form are requested to intimate all changes pertaining to their bank details, National Electronic Clearing Service (NECS) and Electronic Clearing Service (ECS) mandates, nominations, power of attorney, change of address, change of name, e-mail address, contact numbers, etc., to their Depository Participant (DP). Changes intimated to the DP will then be automatically reflected in the Company's record which will help the Company and the Company's R&T Agent to provide efficient and better services. Members holding shares in physical form are requested to intimate such changes either to the Company or to the Company's R&T Agent.
- 12) The Securities and Exchange Board of India (SEBI) has mandated submission of Permanent Account Number (PAN) by every participant in the securities market. Members holding shares in demat form are, therefore, requested to submit PAN details to the Depository Participants with whom they are maintaining their demat accounts. Members holding shares in physical form can submit their PAN details to R&T Agent of the Company.

13) Pursuant to the provisions of Section 108 of the Companies Act, 2013 read with Rule 20 of the Companies (Management and Administration) Rules, 2014 (as amended) and Regulation 44 of SEBI (Listing Obligations & Disclosure Requirements) Regulations 2015 (as amended), and the MCA Circulars, the Company is providing facility of remote e-voting to its Members in respect of the business to be transacted at the AGM and facility for those members participating in the AGM to caste vote through e-voting system during the AGM.

For this purpose, the Company has engaged the services of National Securities Depository Limited (NSDL) for facilitating voting through electronic means, as the authorized agency. The facility of casting votes by a member using remote e-voting system as well as e-voting at the AGM will be provided by NSDL.

- 14) Any person, who acquires shares of the Company and becomes member of the Company after the Company sends notice of the AGM by email and holds shares as on the cut-off date i.e. Friday, September 23, 2022 may obtain their login ID and password by sending a request at rta@cbmsl.com.
- 15) The voting rights of the members shall be in proportion to the number of equity shares held by them as on the cut-off date i.e. Friday, September 23, 2022.
- 16) A person, whose name is recorded in the Register of Members or in the Register of Beneficial Owners maintained by the depositories as on the cut-off date i.e Friday, September 23, 2022 only shall be entitled to avail the facility of remote e-voting or e-voting at the AGM. A person who is not a member as on the cut-off date should treat this notice for information purpose only.
- 17) The remote e-voting period will commence on Tuesday, September 27, 2022 at IST 9:00 am and will end on Thursday, September 29, 2022 at IST 5:00 pm. During this period the members' of the Company, holding shares either in physical form or in dematerialized form, as on the cut-off date i.e. Friday, September 23, 2022, may cast their vote by remote e-voting. The remote e-voting module shall be forthwith blocked by NSDL for voting thereafter. Once the vote on a resolution is cast by the member, the member shall not be allowed to change it subsequently or vote again.
- 18) You can also update your mobile number and e-mail ID in the user profile details of the folio which may be used for sending future communication(s).
- 19) The Company has appointed Shravan Gupta, (CoP No. 9990), Practicing Company Secretary or failing him Ritul Parmar (CoP No. 14845), as the scrutinizer (the 'Scrutinizer') for scruntizing the remote e-voting process as well as e-voting at the AGM in a fair and transparent manner.
- 20) During the AGM, the Chairman shall, after responding to the questions raised by the Members in advance or as a speaker at the AGM, formally propose to the Members participating through VC/OAVM Facility to vote on the resolutions as set out in the Notice of the AGM and announce the start of the casting of vote through the e-Voting system. After the Members participating through VC/OAVM Facility, eligible and interested to cast votes, have cast the votes, the e-Voting will be closed with the formal announcement of closure of the AGM.
- 21) The Scrutiniser shall after the conclusion of e-Voting at the AGM, first download the votes cast at the AGM and thereafter unblock the votes cast through remote e-Voting and shall make a consolidated scrutinizer's report of the total votes cast in favour or against, invalid votes, if any, and present the Report to the Chairman or any person authorised by him.
- 22) The results declared along with the report of the Scrutinizer will be placed on the website of the Company www.nsil.net. in and on the website of the NSDL immediately after the declaration of result by the Chairperson or a person authorized by him. The results will also be immediately forwarded to the stock exchanges.
- 23) The Register of Members and the Share Transfer books of the Company will remain closed from Saturday, September 24, 2022, to Friday, September 30, 2022, both days inclusive.

- 24) In terms of Section 152 of the Act, Ms. Smita Ghag (DIN 02447362), retires by rotation at the Meeting and being eligible, offers herself for re-appointment. The Nomination and Remuneration Committee of the Board and the Board of Directors of the Company has recommended her re-appointment.
- 25) The additional information in respect of re-appointment and appointments of the Directors, along with the Director liable to retire by rotation, pursuant to the provisions of Securities and Exchange Board of India (Listing Obligations and Disclosure Requirements) Regulations, 2015 and the Secretarial Standard on General Meetings are provided as Annexure 1 to the Explanatory Statement.

### THE INSTRUCTIONS FOR MEMBERS FOR REMOTE E-VOTING AND JOINING GENERAL MEETING ARE AS UNDER:-

The remote e-voting period begins on Tuesday, September 27, 2022 at 09:00 A.M. and ends on Thursday, September 29, 2022 at 05:00 P.M. The remote e-voting module shall be disabled by NSDL for voting thereafter. The Members, whose names appear in the Register of Members / Beneficial Owners as on the cut-off date i.e. Friday, September 23, 2022, may cast their vote electronically. The voting right of shareholders shall be in proportion to their share in the paid-up equity share capital of the Company as on the cut-off date, being Friday, September 23, 2022.

### How do I vote electronically using NSDL e-Voting system?

The way to vote electronically on NSDL e-Voting system consists of "Two Steps" which are mentioned below:

### Step 1: Access to NSDL e-Voting system

A) Login method for e-Voting and joining virtual meeting for Individual shareholders holding securities in demat mode

In terms of SEBI circular dated December 9, 2020 on e-Voting facility provided by Listed Companies, Individual shareholders holding securities in demat mode are allowed to vote through their demat account maintained with Depositories and Depository Participants. Shareholders are advised to update their mobile number and email Id in their demat accounts in order to access e-Voting facility. Login method for Individual shareholders holding securities in demat mode is given below:

| Type of shareholders                                                | Login Method                                                                                                    |
|---------------------------------------------------------------------|----------------------------------------------------------------------------------------------------|
| Individual Shareholders holding securities in demat mode with NSDL. | 1. Existing IDeAS user can visit the e-Services website of NSDL Viz. https://<br>eservices.nsdl.com either on a Personal Computer or on a mobile. On the<br>e-Services home page click on the "Beneficial Owner" icon under "Login"<br>which is available under 'IDeAS' section , this will prompt you to enter your<br>existing User ID and Password. After successful authentication, you will be<br>able to see e-Voting services under Value added services. Click on "Access to<br>e-Voting" under e-Voting services and you will be able to see e-Voting page.<br>Click on company name or e-Voting service provider i.e. NSDL and you will<br>be re-directed to e-Voting website of NSDL for casting your vote during the<br>remote e-Voting period or joining virtual meeting & voting during the meeting. |
|                                                                     | <ol> <li>If you are not registered for IDeAS e-Services, option to register is available at<br/>https://eservices.nsdl.com. Select "Register Online for IDeAS Portal" or click<br/>at https://eservices.nsdl.com/SecureWeb/IdeasDirectReg.jsp</li> </ol>                                                                                                    |

|                                                                    | 3.             | Visit the e-Voting website of NSDL. Open web browser by typing the following URL: https://www.evoting.nsdl.com/ either on a Personal Computer or on a mobile. Once the home page of e-Voting system is launched, click on the icon "Login" which is available under 'Shareholder/Member' section. A new screen will open. You will have to enter your User ID (i.e. your sixteen digit demat account number hold with NSDL), Password/OTP and a Verification Code as shown on the screen. After successful authentication, you will be redirected to NSDL Depository site wherein you can see e-Voting page. Click on company name or e-Voting service provider i.e. NSDL and you will be redirected to e-Voting website of NSDL for casting your vote during the remote e-Voting period or joining virtual meeting & voting during the meeting. |
|--------------------------------------------------------------------|----------------|----------------------------------------------------------------------------------------------------|
|                                                                    | 4.             | Shareholders/Members can also download NSDL Mobile App "NSDL Speede" facility by scanning the QR code mentioned below for seamless voting experience.                                                                                                    |
|                                                                    |                | 📹 App Store 🛛 🕨 Google Play                                                                                                    |
|                                                                    |                |                                                                                                    |
| Individual Shareholders holding securities in demat mode with CDSL | 1.             | Existing users who have opted for Easi / Easiest, they can login through their user id and password. Option will be made available to reach e-Voting page without any further authentication. The URL for users to login to Easi / Easiest are https://web.cdslindia.com/myeasi/home/login or www.cdslindia.com and click on New System Myeasi.                                                                                                    |
|                                                                    | 2.             | After successful login of Easi/Easiest the user will be also able to see the E Voting Menu. The Menu will have links of e-Voting service provider i.e. NSDL. Click on NSDL to cast your vote.                                                                                                    |
|                                                                    | 3.             | If the user is not registered for Easi/Easiest, option to register is available at https://web.cdslindia.com/myeasi/Registration/EasiRegistration                                                                                                    |
|                                                                    | 4.             | Alternatively, the user can directly access e-Voting page by providing demat<br>Account Number and PAN No. from a link in www.cdslindia.com home page.<br>The system will authenticate the user by sending OTP on registered Mobile &<br>Email as recorded in the demat Account. After successful authentication, user<br>will be provided links for the respective ESP i.e. NSDL where the e-Voting is<br>in progress.                                                                                                    |
| Individual Shareholders (holding                                   | You            | can also login using the login credentials of your demat account through                                                                                                    |
| their depository participants                                      | your<br>  loan | ing in, you will be able to see e-Voting option. Click on e-Voting option, you                                                                                                    |
|                                                                    | will           | be redirected to NSDL/CDSL Depository site after successful authentication,                                                                                                    |
|                                                                    | whe            | rein you can see e-Voting feature. Click on company name or e-Voting service                                                                                                    |
|                                                                    | cast           | ing your vote during the remote e-Voting period or joining virtual meeting &                                                                                                    |
|                                                                    | votir          | ng during the meeting.                                                                                                    |

Important note: Members who are unable to retrieve User ID/ Password are advised to use Forget User ID and Forget Password option available at abovementioned website.

Helpdesk for Individual Shareholders holding securities in demat mode for any technical issues related to login

### through Depository i.e. NSDL and CDSL.

| Login type                                                         | Helpdesk details                                                                                                    |
|--------------------------------------------------------------------|----------------------------------------------------------------------------------------------------|
| Individual Shareholders holding securities in demat mode with NSDL | Members facing any technical issue in login can contact NSDL helpdesk by sending a request at evoting@nsdl.co.in or call at toll free no.: 1800 1020 990 and 1800 22 44 30 |
| Individual Shareholders holding securities in demat mode with CDSL | Members facing any technical issue in login can contact CDSL helpdesk by sending a request at helpdesk.evoting@cdslindia.com or contact at 022-23058738 or 022-23058542-43 |

B) Login Method for e-Voting and joining virtual meeting for shareholders other than Individual shareholders holding securities in demat mode and shareholders holding securities in physical mode.

#### How to Log-in to NSDL e-Voting website?

- 1. Visit the e-Voting website of NSDL. Open web browser by typing the following URL: https://www.evoting.nsdl.com/ either on a Personal Computer or on a mobile.
- 2. Once the home page of e-Voting system is launched, click on the icon "Login" which is available under 'Shareholder/ Member' section.
- 3. A new screen will open. You will have to enter your User ID, your Password/OTP and a Verification Code as shown on the screen.
- 4. Alternatively, if you are registered for NSDL eservices i.e. IDEAS, you can log-in at https://eservices.nsdl.com/ with your existing IDEAS login. Once you log-in to NSDL eservices after using your log-in credentials, click on e-Voting and you can proceed to Step 2 i.e. Cast your vote electronically.

### 5. Your User ID details are given below :

| Manner of holding shares i.e. Demat (NSDL or CDSL) or Physical | Your User ID is:                                                                                                    |
|----------------------------------------------------------------|----------------------------------------------------------------------------------------------------|
| a) For Members who hold shares in demat<br>account with NSDL.  | 8 Character DP ID followed by 8 Digit Client ID<br>For example if your DP ID is IN300*** and Client ID is 12***** then your user ID<br>is IN300***12*****.   |
| b) For Members who hold shares in demat<br>account with CDSL.  | 16 Digit Beneficiary ID<br>For example if your Beneficiary ID is 12************* then your user ID is<br>12*******                                           |
| c) For Members holding shares in Physical Form.                | EVEN Number followed by Folio Number registered with the company<br>For example if folio number is 001*** and EVEN is 101456 then user ID is<br>101456001*** |

#### 6. Password details for shareholders other than Individual shareholders are given below:

- a) If you are already registered for e-Voting, then you can user your existing password to login and cast your vote.
- b) If you are using NSDL e-Voting system for the first time, you will need to retrieve the 'initial password' which was communicated to you. Once you retrieve your 'initial password', you need to enter the 'initial password' and the system will force you to change your password.
- c) How to retrieve your 'initial password'?

- (i) If your email ID is registered in your demat account or with the company, your 'initial password' is communicated to you on your email ID. Trace the email sent to you from NSDL from your mailbox. Open the email and open the attachment i.e. a .pdf file. Open the .pdf file. The password to open the .pdf file is your 8 digit client ID for NSDL account, last 8 digits of client ID for CDSL account or folio number for shares held in physical form. The .pdf file contains your 'User ID' and your 'initial password'.
- (ii) If your email ID is not registered, please follow steps mentioned below in process for those shareholders whose email ids are not registered.
- 7. If you are unable to retrieve or have not received the "Initial password" or have forgotten your password:
  - a) Click on "Forgot User Details/Password?" (If you are holding shares in your demat account with NSDL or CDSL) option available on www.evoting.nsdl.com.
  - b) Physical User Reset Password?" (If you are holding shares in physical mode) option available on www.evoting.nsdl. com.
  - c) If you are still unable to get the password by aforesaid two options, you can send a request at evoting@nsdl.co.in mentioning your demat account number/folio number, your PAN, your name and your registered address etc.
  - d) Members can also use the OTP (One Time Password) based login for casting the votes on the e-Voting system of NSDL.
- 8. After entering your password, tick on Agree to "Terms and Conditions" by selecting on the check box.
- 9. Now, you will have to click on "Login" button.
- 10. After you click on the "Login" button, Home page of e-Voting will open.

### Step 2: Cast your vote electronically and join General Meeting on NSDL e-Voting system.

### How to cast your vote electronically and join General Meeting on NSDL e-Voting system?

- 1. After successful login at Step 1, you will be able to see all the companies "EVEN" in which you are holding shares and whose voting cycle and General Meeting is in active status.
- 2. Select "EVEN" of company for which you wish to cast your vote during the remote e-Voting period and casting your vote during the General Meeting. For joining virtual meeting, you need to click on "VC/OAVM" link placed under "Join General Meeting".
- 3. Now you are ready for e-Voting as the Voting page opens.
- 4. Cast your vote by selecting appropriate options i.e. assent or dissent, verify/modify the number of shares for which you wish to cast your vote and click on "Submit" and also "Confirm" when prompted.
- 5. Upon confirmation, the message "Vote cast successfully" will be displayed.
- 6. You can also take the printout of the votes cast by you by clicking on the print option on the confirmation page.
- 7. Once you confirm your vote on the resolution, you will not be allowed to modify your vote.